## Accessing the new SAT>IP feature in the VLC media player (3.0.0 Vetinari), can be easily achieved by these following steps:

1. After launching the VLC media player click "View" and then click "Playlist" in the main dialog menu;

or alternatively,

use the Ctrl+L shortcut.

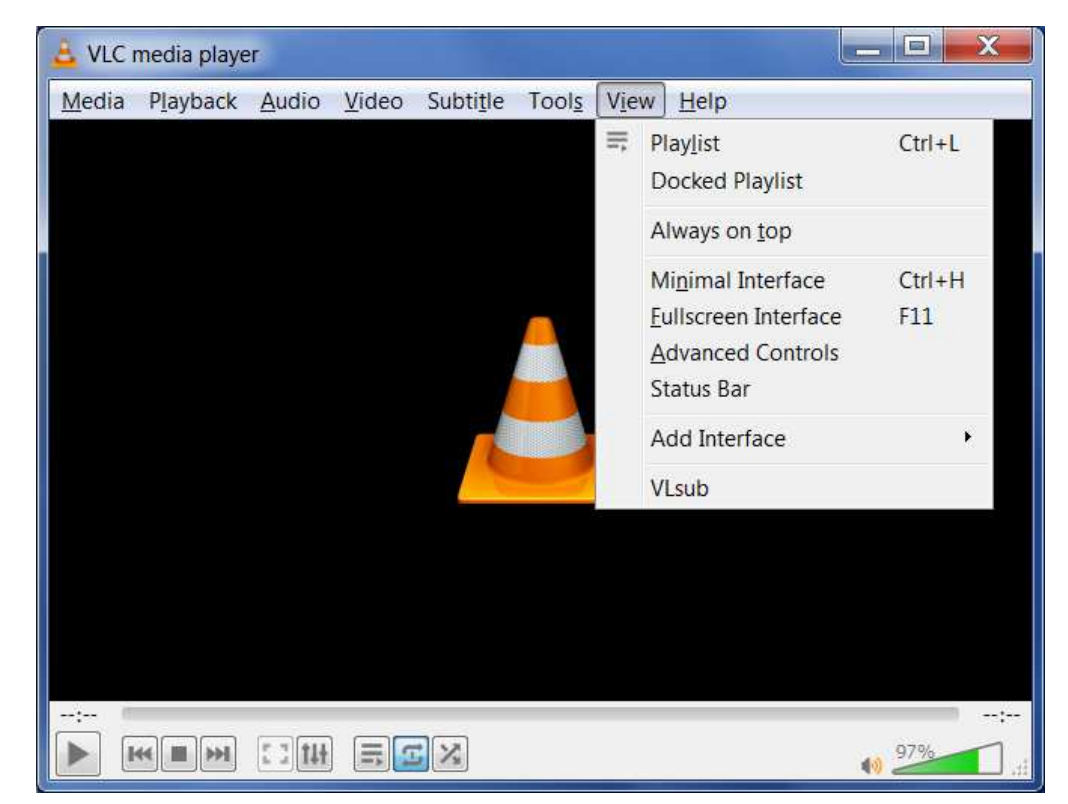

3. In the "Playlist" view, click on "Universal Plug'n'Play".

The name of a SAT>IP server shall appear if discovered on the local LAN.

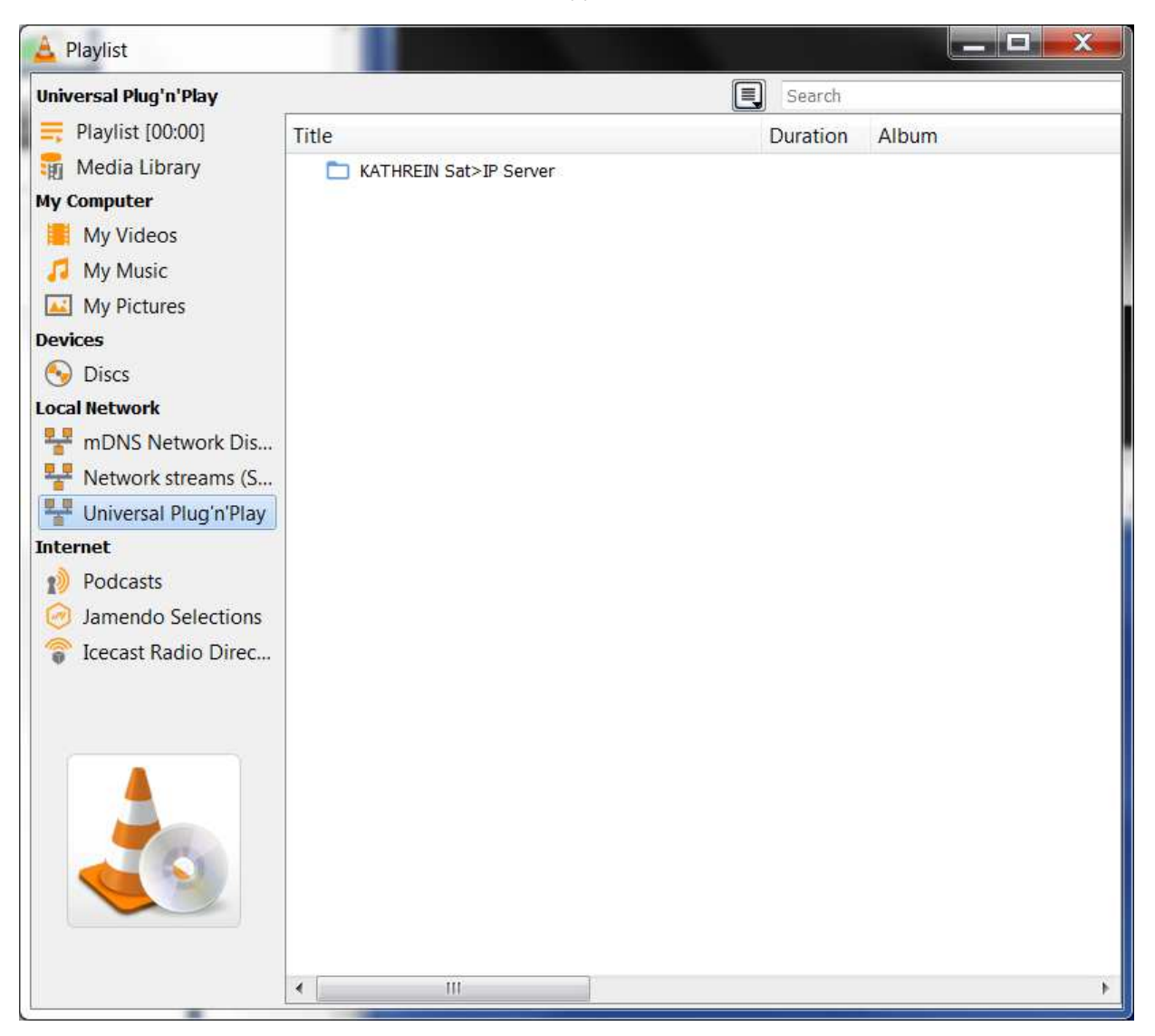

## 4. Click on the SAT>IP server name to retrieve the list of published TV and radio channels from the <u>www.satip.info</u> website.

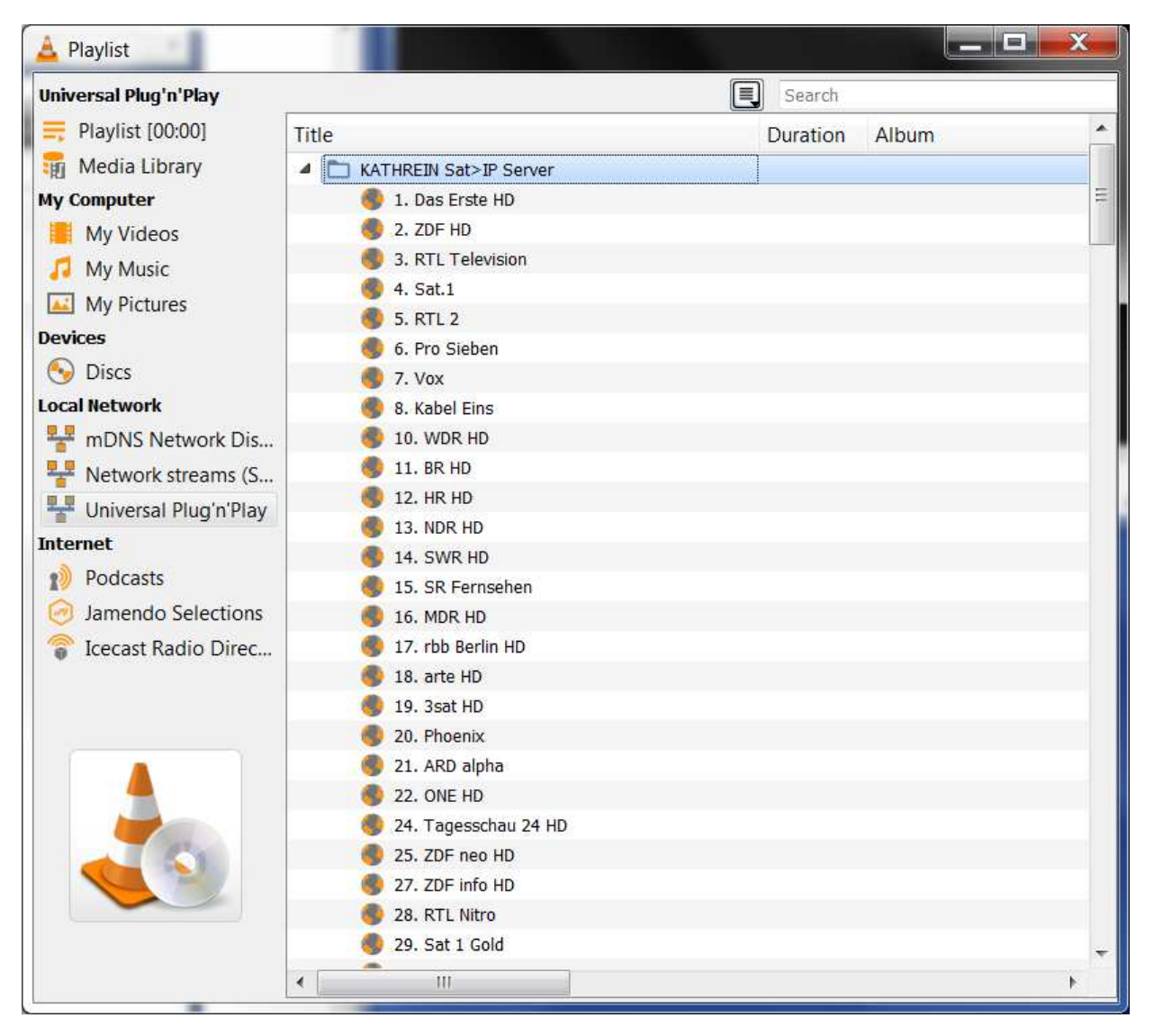

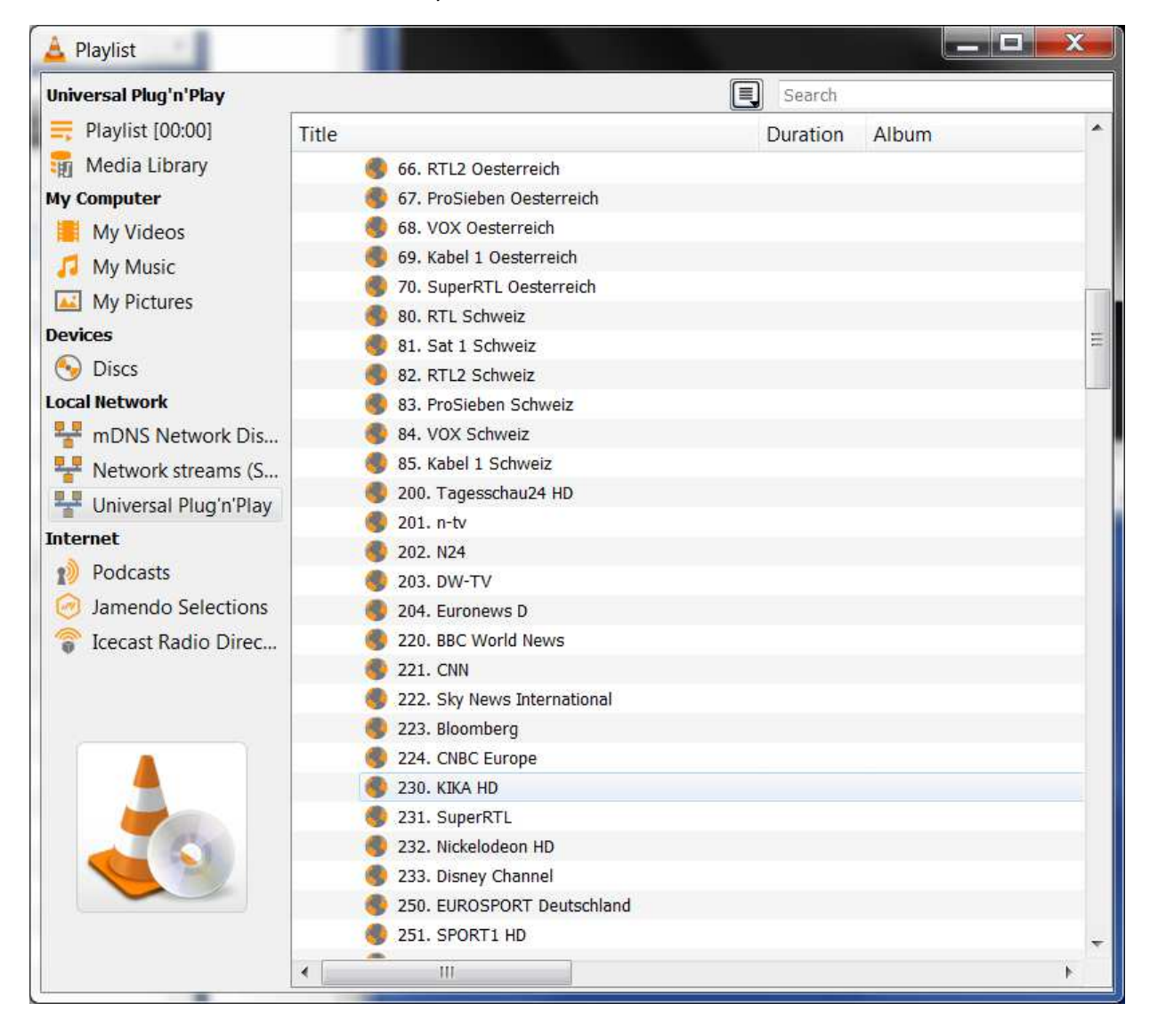

## 5. Finally, click on the name of a TV channel.

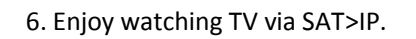

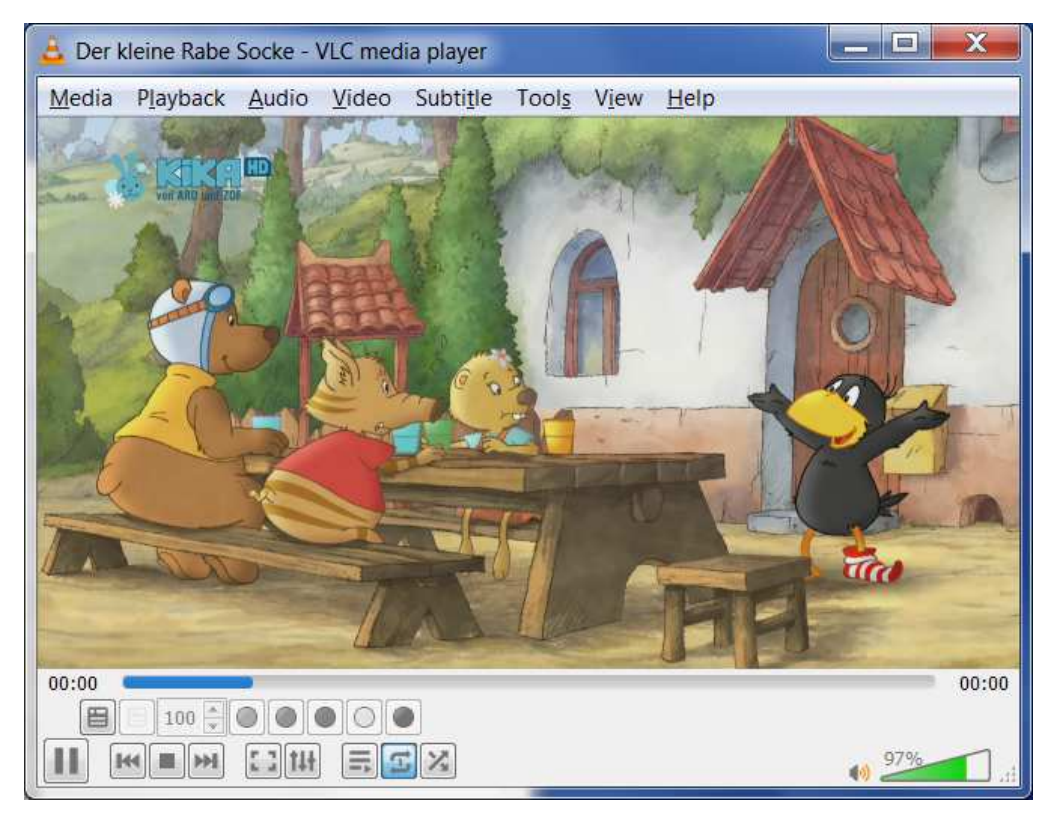

In order to check/select another orbital position, please refer to the following steps:

1. In the main dialog menu, click "Tools" and then click "Preferences"

or alternatively,

use the Ctrl+P shortcut.

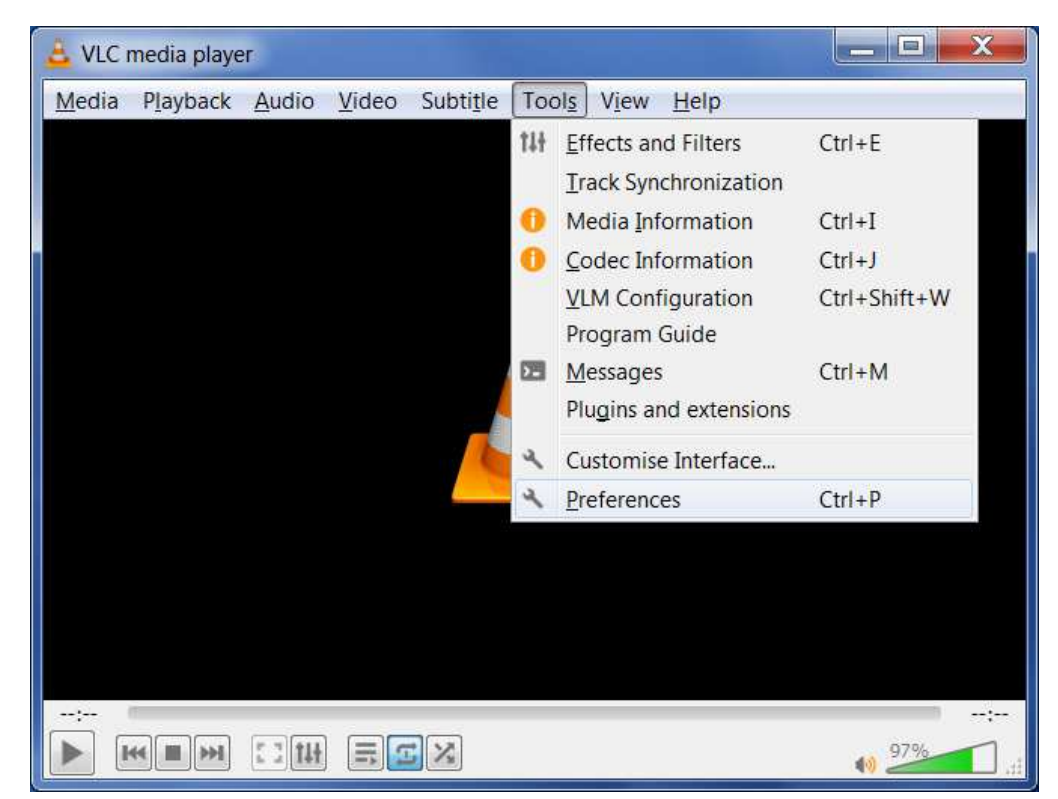

2. In the "Simple Preferences" view, switch to the "Advanced Preferences" view by clicking the "All" radio button in the bottom left under "Show settings".

| interface Setti         | Video Subtitles / OSD                                                                                      | Input / Codecs Hotkeys                                                                                                    |  |
|-------------------------|----------------------------------------------------------------------------------------------------|----------------------------------------------------------------------------------------------------|--|
| Language                |                                                                                                    |                                                                                                    |  |
| Menus language:         |                                                                                                    | Auto                                                                                                    |  |
| Look and feel           |                                                                                                    |                                                                                                    |  |
|                         | Ose native style                                                                                           | O Use custom skin                                                                                                    |  |
|                         | Start in minimal view mode<br>Show systray icon<br>Show media change popup:<br>Auto raising the interface: | Pause playback when minimised Never                                                                                                    |  |
| Playlist and Instances  |                                                                                                    |                                                                                                    |  |
| Allow only one instance |                                                                                                    | Enqueue items into playlist in one instance mode                                                                                                    |  |
| Use only one insta      | ance when started from file manager                                                                        | The second second |  |
| Continuo plavhack2      |                                                                                                    | Ack                                                                                                    |  |
| continue playback?      |                                                                                                    |                                                                                                    |  |
| Privacy / Network Inte  | raction                                                                                                    |                                                                                                    |  |
| snow settings           |                                                                                                    |                                                                                                    |  |

3. In the "Advanced Preferences" view, search for the "Playlist" followed by "Services Discovery". (If "Services Discovery" is not displayed click on the small triangle in front of the "Playlist" text.)

Click on the small triangle preceding the "Services Discovery" text to expand the menu. Click on "UPnP" which will bring you to the next step.

| Search                                                                                                    |   | Advanced settings                                                                                                    |  |
|----------------------------------------------------------------------------------------------------|---|----------------------------------------------------------------------------------------------------|--|
| Only show current                                                                                                    |   | Advanced settings. Use with care                                                                                                    |  |
| <ul> <li>Demuxers</li> <li>Stream filters</li> <li>Subtitle codecs</li> <li>Video codecs</li> <li>Video codecs</li> <li>Interface</li> <li>Control interfaces</li> <li>Hotkeys settings</li> <li>Main interfaces</li> <li>Playlist</li> </ul> |   | Special modules VoD server module Automatic  Plugins  Use a plugins cache Scan for new plugins Preferred keystore list Performance options Increase the priority of the process |  |
| <ul> <li>Services discovery         <ul> <li>Podcast</li> <li>SAP</li> <li>UPnP</li> </ul> </li> <li>Access output         <ul> <li>Access output</li> <li>Muxers</li> <li>Packetisers</li> <li>Sout stream</li> </ul> </li> </ul>            | H | Clock source Auto                                                                                                    |  |
| <ul> <li>VOD</li> <li>Video</li> </ul>                                                                                                    | * |                                                                                                    |  |

| Search                                 |   | SAT>IP                         |                              |
|----------------------------------------|---|--------------------------------|------------------------------|
| Only show current                      |   |                                |                              |
| Demuxers                               | * | SATSIP channel list            | Server List                  |
| Stream filters                         |   | Custom CATA ID shapped list UD | Astra 19.2°E                 |
| Subtitle codecs                        |   | Custom SAT>IP channel list ORL | Astra 28.2°E<br>Astra 23.5°E |
| Video codecs                           |   |                                | Master List                  |
| <ul> <li>Interface</li> </ul>          |   |                                | Custom List                  |
| Control interfaces                     |   |                                |                              |
| Hotkeys settings                       |   |                                |                              |
| Main interfaces                        |   |                                |                              |
| <ul> <li>Playlist</li> </ul>           |   |                                |                              |
| <ul> <li>Services discovery</li> </ul> |   |                                |                              |
| Podcast                                |   |                                |                              |
| SAP                                    |   |                                |                              |
| UPnP                                   | H |                                |                              |
| II. Stream output                      |   |                                |                              |
| Access output                          |   |                                |                              |
| Muxers                                 |   |                                |                              |
| Packetisers                            |   |                                |                              |
| Sout stream                            |   |                                |                              |
| VOD                                    |   |                                |                              |
| 4 🐻 Video                              |   |                                |                              |
| - F10                                  | * |                                |                              |

## 4. A drop down list appears and select "Astra 19.2 E" from this list.

| Search                                                    |   | SAT>IP              |                |
|-----------------------------------------------------------|---|---------------------|----------------|
| Only show current                                         |   |                     |                |
| <ul><li>Demuxers</li><li>Stream filters</li></ul>         | * | SAT>IP channel list | Astra 19.2ºE 🔻 |
| <ul><li>Subtitle codecs</li><li>Video codecs</li></ul>    |   |                     |                |
| Interface     Control interfaces     Hotkeys settings     |   |                     |                |
| <ul> <li>Main interfaces</li> <li>A = Playlist</li> </ul> |   |                     |                |
| <ul> <li>Services discovery</li> <li>Podcast</li> </ul>   |   |                     |                |
| SAP<br>UPnP                                               |   |                     |                |
| <ul> <li>Access output</li> </ul>                         |   |                     |                |
| <ul><li>Muxers</li><li>Packetisers</li></ul>              |   |                     |                |
| <ul> <li>Sout stream</li> <li>VOD</li> </ul>              |   |                     |                |
| Video                                                     | * |                     |                |

5. Click on the "Save" button to validate your choice.

Please note: When switching to another orbital position, the VLC Media Player needs to be re-started.